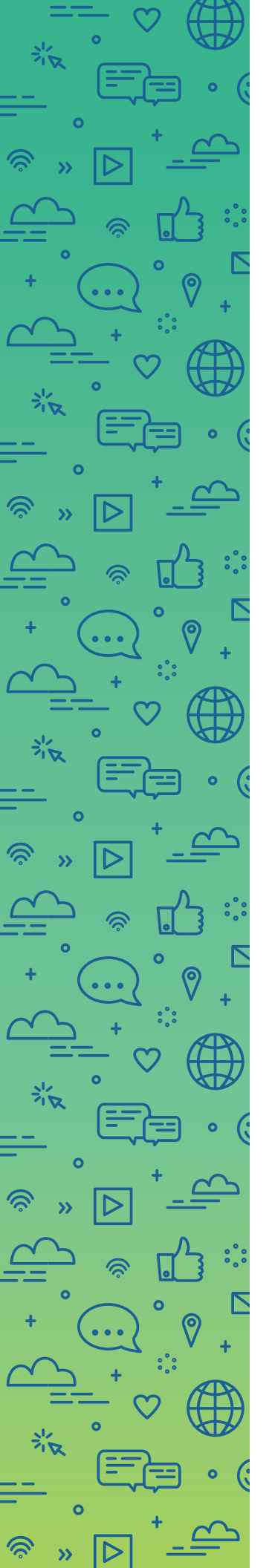

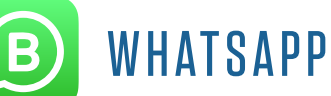

## WHATSAPP BUSINESS

## STEPS TO SET UP WHATSAPP:

- **1.** Download WhatsApp Business on a smartphone.
- 2. Verify the landline phone number that you will be using to communicate.
  - a. This phone number will appear in the WhatsApp Business profile.
- 3. Wait for a phone call on the selected landline phone number with the verification code.
- 4. Enter verification code.
- 5. Build Profile.

6. Start connecting with people on your contact list, and use the messaging tools to communicate with them.

|                          | +1 (972) 925-3922                                                        | Done                   | Business Profile                      | NEXT | business 100is                                                                              |  |
|--------------------------|--------------------------------------------------------------------------|------------------------|---------------------------------------|------|---------------------------------------------------------------------------------------------|--|
| Whatsa<br>ph<br>United 9 | App will send an SMS message to one number (carrier charges may a States | verify your<br>ipply). |                                       |      | Business Profile Manage address, hours, and websites     Catalog Show products and services |  |
| +1                       | (972) 925-3922                                                           |                        | Edit                                  |      |                                                                                             |  |
|                          |                                                                          |                        | Dallas ISD                            | N    | ESSAGING TOOLS                                                                              |  |
|                          |                                                                          |                        | Education                             | >    | Away Message<br>Reply automatically when you're away                                        |  |
|                          | NUMBER CONFIRMATION:<br>+1 (972) 925-3922<br>Is your phone number        |                        | You can add more details in Settings. |      | Greeting Message<br>Welcome new customers automatically                                     |  |
|                          |                                                                          |                        |                                       |      | Quick Replies                                                                               |  |
|                          |                                                                          |                        |                                       |      | Reuse frequent messages                                                                     |  |
|                          | above correct:                                                           |                        |                                       |      | Organize chats and customers                                                                |  |
|                          | Edit Yes                                                                 |                        |                                       |      |                                                                                             |  |
|                          |                                                                          |                        |                                       | R    | EACH MORE CUSTOMERS                                                                         |  |
|                          |                                                                          |                        |                                       |      | Short Link<br>Invite to chat via link or QR code                                            |  |
|                          |                                                                          |                        |                                       |      | Facebook & Instagram                                                                        |  |

## GET YOUR COMMUNITY CONNECTED ON WHATSAPP:

**1.** Create a WhatsApp group.

a. Suggestion: Title the group with school's name.

2. Create a WhatsApp sign-up for the school's community, asking for phone numbers to be added to the group administrator's contacts.

3. Invitations to join WhatsApp can be sent to contacts through a link or QR code, which can be accessed under the group's profile.

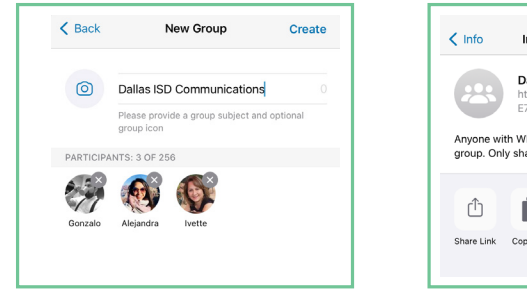

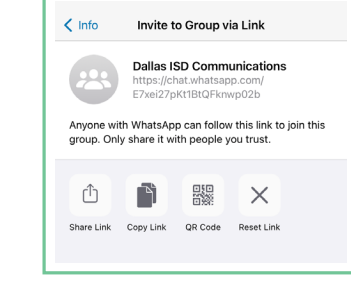

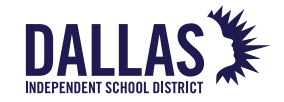

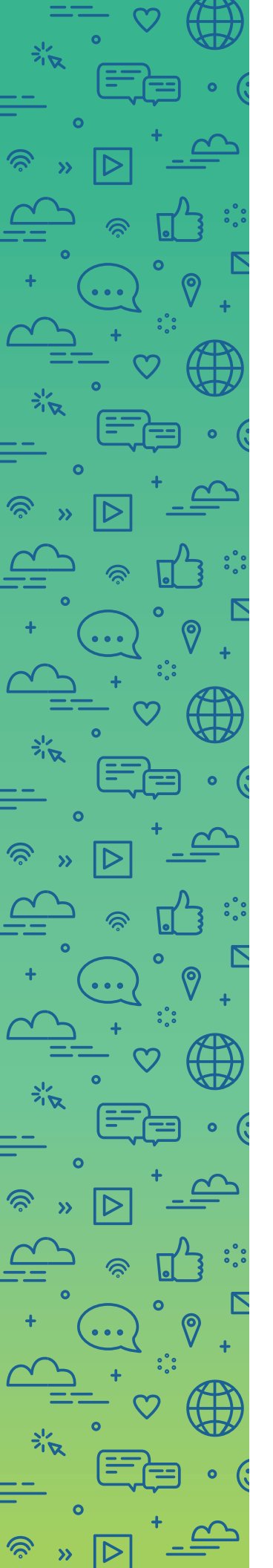

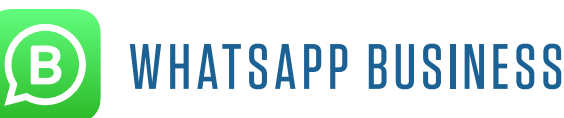

## ACCOUNT MANAGEMENT TIPS:

A customizable flyer and social media graphic promoting your WhatsApp group can be found in the toolkit: <u>www.dallasisd.org/toolkits</u>.

- WhatsApp Business is free.
- Multiple individuals can be assigned as group administrators.
- Message notification alerts can be managed on your profile's settings.
  - "Away," "Greetings" and "Quick Reply" messages can be set up under Business Tools.
- A message with "hours of operations or communications" can be added here.
- WhatsApp Web supports WhatsApp Business; messaging can also be managed online.
- WhatsApp only allows one mobile number to be linked to one WhatsApp account. If your current number is already being used by WhatsApp, you cannot use it for a WhatsApp Business account, but you can use another phone number to set up the WhatsApp Business account.

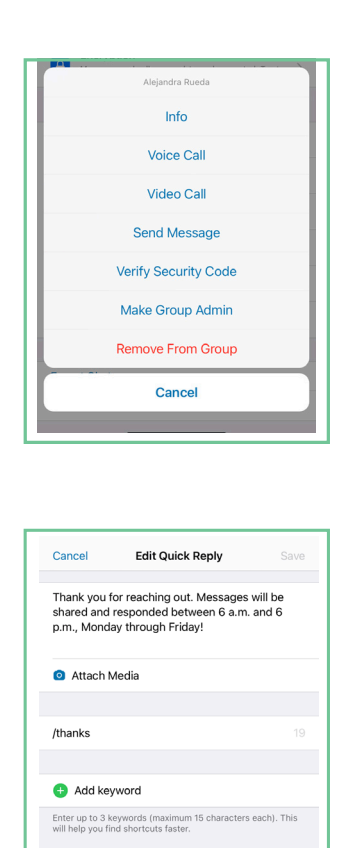

Delete

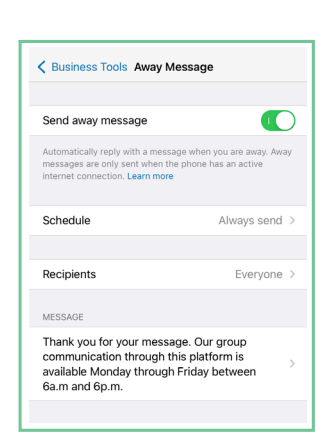

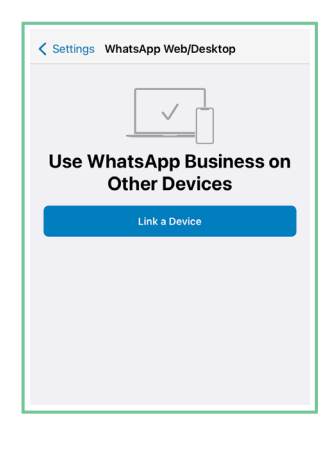

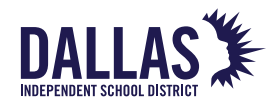